## Как войти на сайт

1. Запустите браузер. Для этого на рабочем столе дважды кликните левой клавиши мыши по одному из нижеприведенных значков:

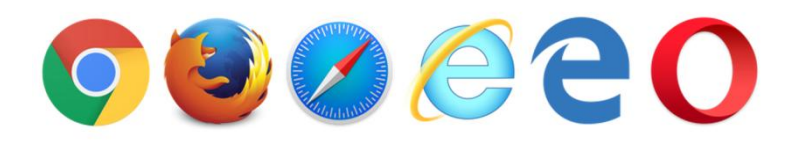

2. В адресную строку введите moodle.tspu.edu.ru и нажмите клавишу Enter.

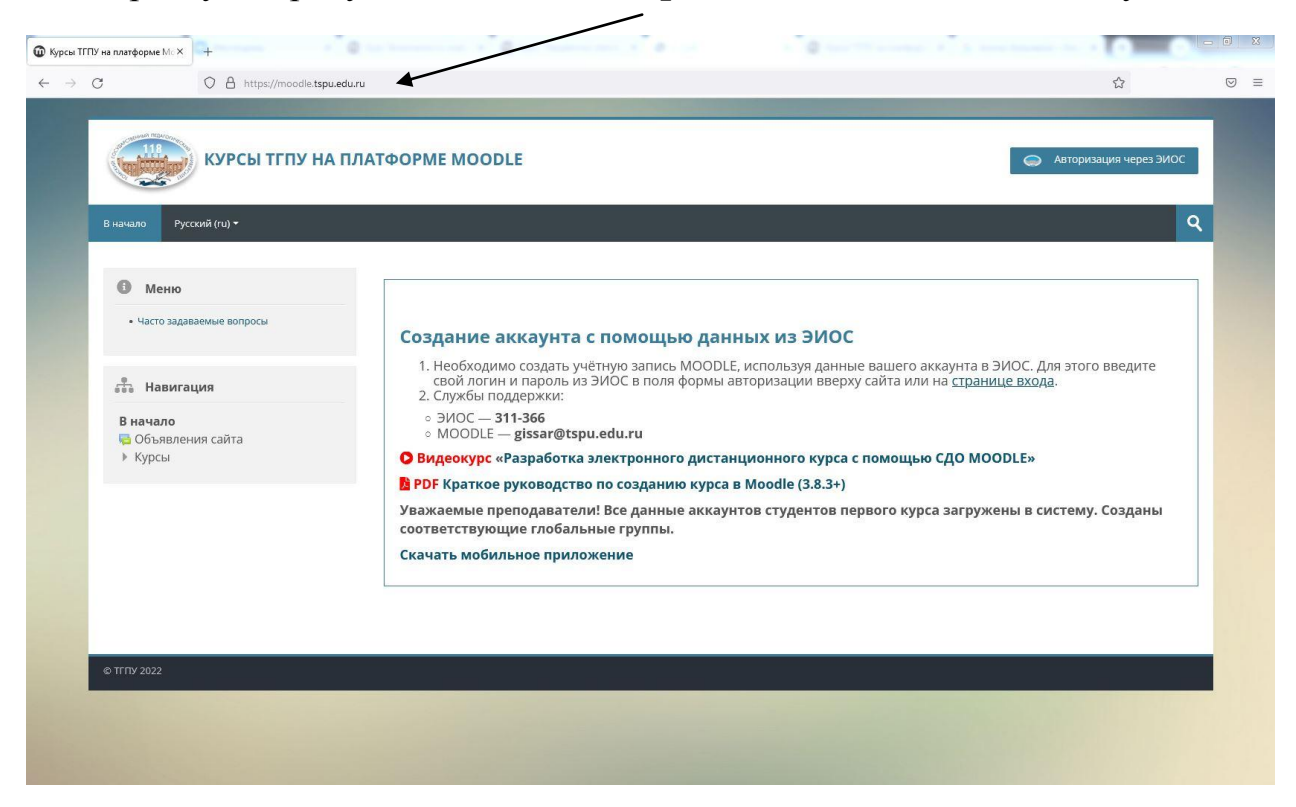

3. Откроется страница сайта, в правом верхнем углу нажмите на кнопку «Авторизация через ЭИОС».

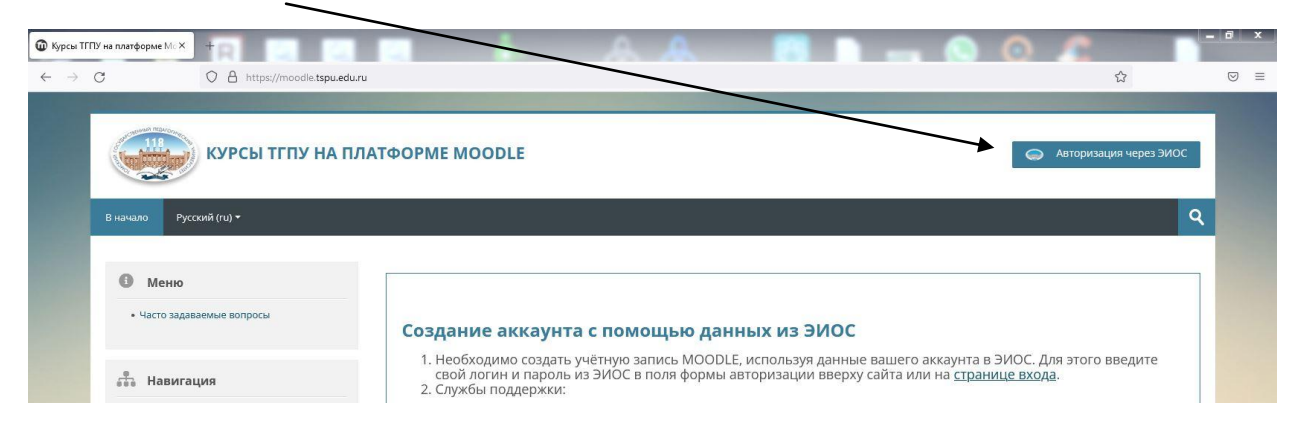

|                                                                 | Вход Регистраци   |
|-----------------------------------------------------------------|-------------------|
| Вход                                                            |                   |
| Имя учётной записи                                              | lu.ru             |
| Пароль                                                          |                   |
| Вход Регистрация                                                |                   |
| По вопросам технической поддержки обращайтесь по телефону 311-3 | 11 (внутр.: 1111) |
| ТГПУ @ 2022                                                     |                   |

4. Введите свой логин и пароль в форму авторизации и нажмите «Вход».

Логин и пароль от ЭИОС вы можете получить в деканате.

После успешной авторизации в верхнем правом углу система опубликует ваше имя.

| 👌 🏴 Иванов Иван Иванович 🔹 |   |
|----------------------------|---|
|                            | ٩ |
| \$                         | - |

5. Ваша авторизация на сайте выполнена!